2010.03.16\_ver.2.0 Made by Toyonaga

# -Direct and Maskless Exposures for MEMS-DMD Exposure System

## INSTRUCTION MANUAL

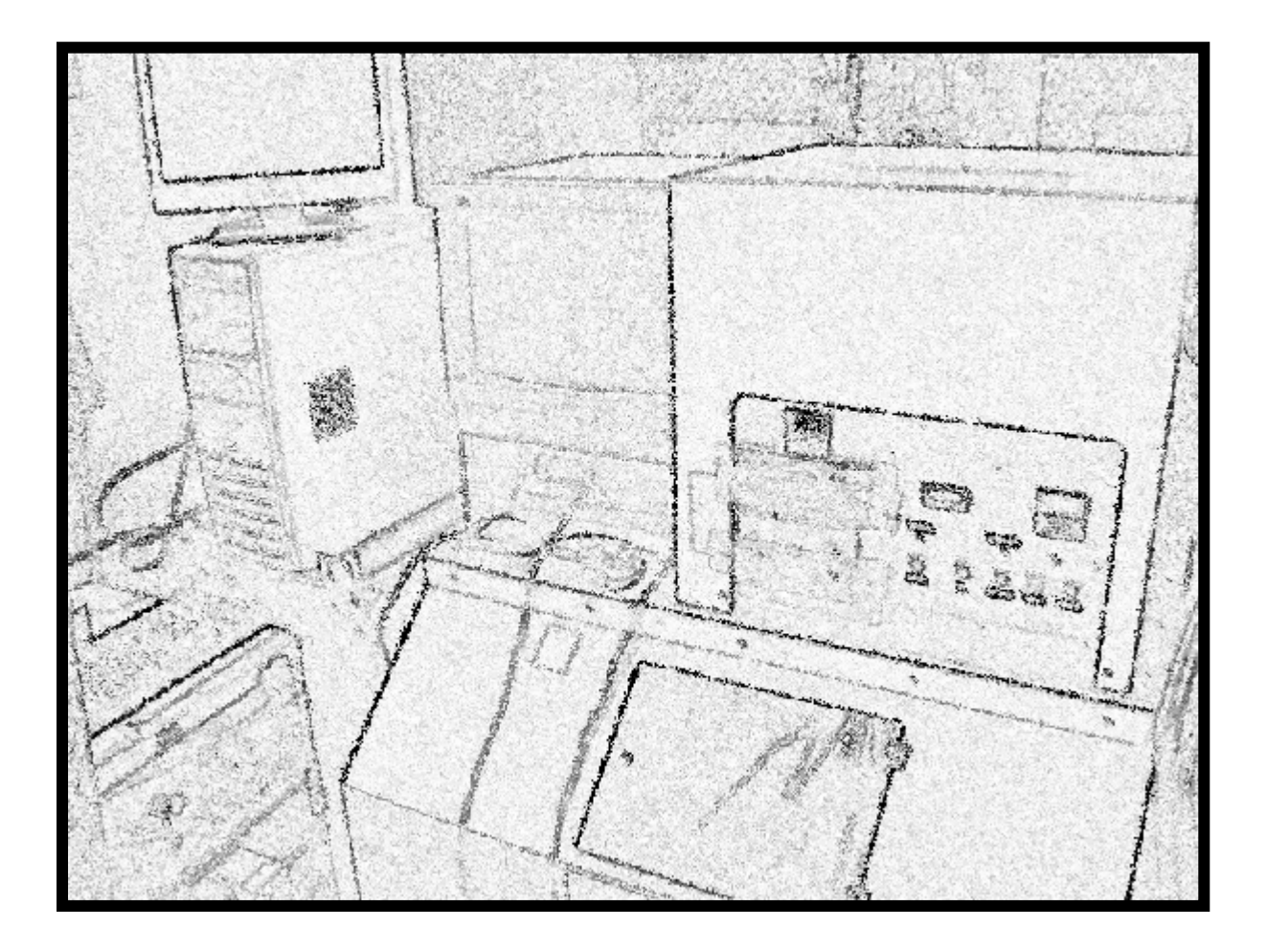

## §1. Operating Procedure (操作手順)

i. PCとDMD露光機(図1)の主電源のコンセントを電源タップに差す。

- ii. 水銀灯の点灯ボタン (図2)を押し、点灯確認後、30分待機。
- (注)この待機の間に、PCへのログインを行い、モニタやステージの電源(図3)や、制御 パネル上のボタン、(図2)、レーザ変位計のスイッチを入れる。また、PC上で デスクトップにある「制御ソフトLabVIEWのプログラム」を起動させる。

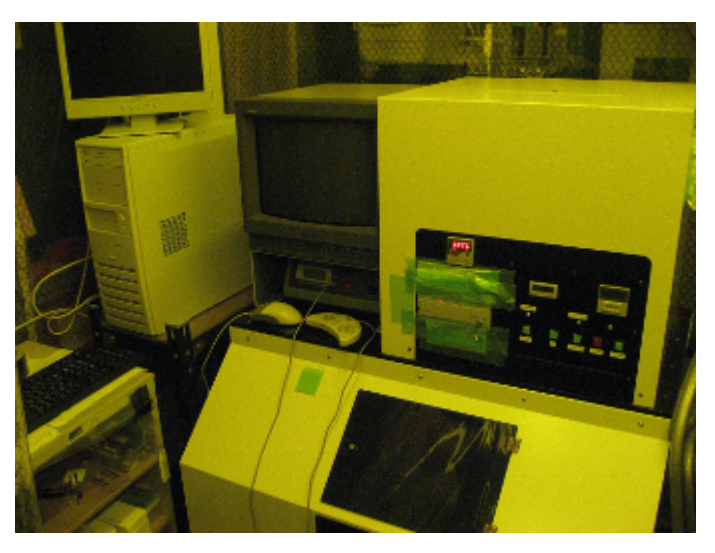

図1.DMD 露光装置

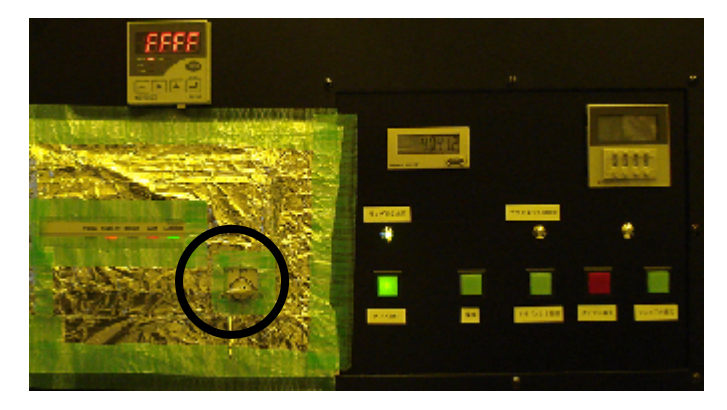

図2.DMD制御パネル

(注) 各ボタン説明:左より 水銀灯 吸着 アライメント照明 タイマー露光 マニュアル露光

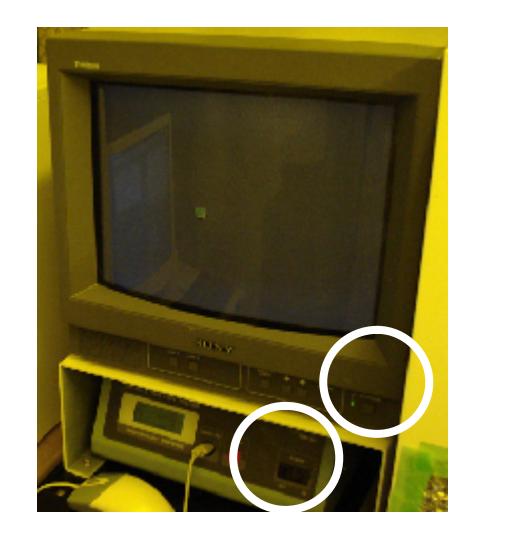

図3.モニタとステージコントローラ

### §1. Operating Procedure (操作手順)

- iii. LabVIEW制御画面上で、露光データを読み込ませる。 **制御画面の説明はp3へ**
- (注)露光前にTempフォルダ経由で、暗室PCにデータを持ってきておく。マスクデータ (1024 x 768 サイズのbmp 形式)とマクロデータ(露光位置決め等のtxt 形式)は <u>1つのフォルダにまとめて格納しておかないと、露光できません!</u>
- iv. ステージの中央付近に、試料をセットする。
- v. モニタで試料の場所を確認しながら、露光したい位置までステージを移動させる。 ステージョントローラの説明はp4へ
- vi. LabVIEW制御画面上で"Focus"ボタンを押しモニタで焦点が合ったことを確認してから、アライメント照明(図2:ボタン)を消す。
- vii. LabVIEW制御画面上で、通常は"Auto Exp. Control"(自動露 光)ボタンを押すと、マクロファイルのデータに沿って露光開始。 マニュアル露光のやり方はp5へ
- viii. 露光終了後、試料を取り出し、水銀灯(図2:ボタン)やモニタ などの各種ボタンを消し、30分待機。
- ix. DMD露光機の主電源のコンセントを電源タップから抜き、後片付 **けをしてから**、作業終了!

#### § 2. LabVIEW Control Program

- 1. 暗室PCのデスクトップ上にある、LabVIEWのプログラム"DMD Test Start 204 USB 16.vi"で起動する(図4)。
- 2. **領域** でbmpファイル、**領域** でマクロファイルを読み込み、領域 の<u>"Manual Exp"ボタンを押すと、領域 に画像が表示</u>される。
- 3. **領域** の"X stage"、"Y stage"に、ステージを動かしたい位置の 座標を直接入力し、ステージを動かす。
- 4. 領域の"Focusing"ボタンで焦点を合わせる。
- 5. 自動露光開始:領域 "Start"ボタン

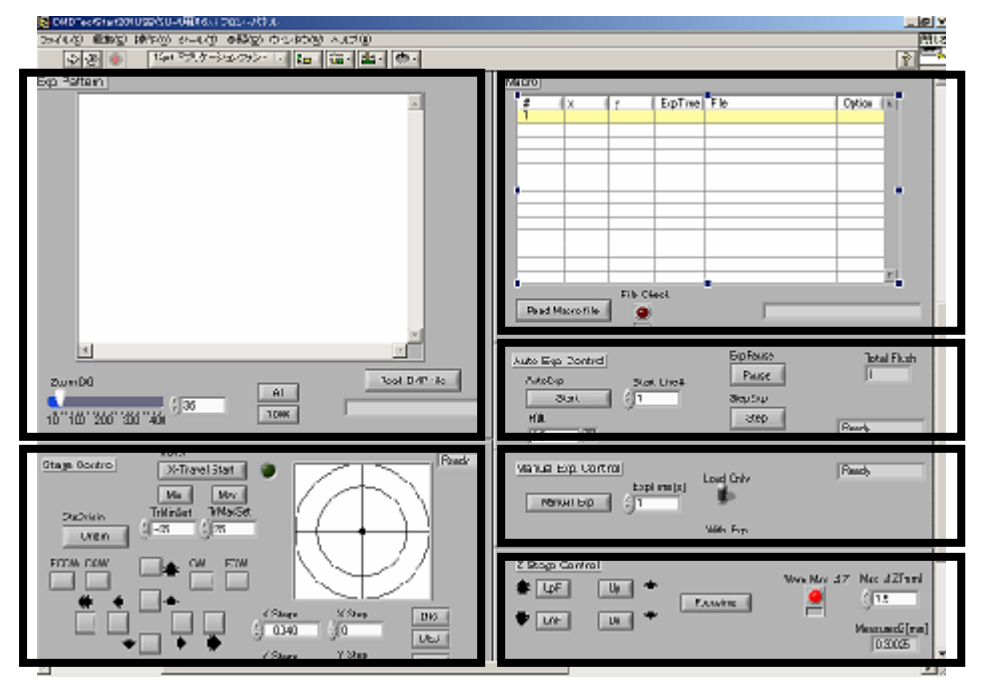

- 図4. LabVIEWプログラムの制御画面
- (注) 各領域説明:左上より順に 画像 取り込み ステージ位置制御 マクロファイル取り込み 自動露光 手動露光 フォーカス

#### § 3. Manual Stage Controller

ステージを手前に持ってきたい場合

- i. コントローラ(図5)の"Mode"ボタンを押し、ステージ座標表示 部のMode表示部のアルファベットを"M"に切り換える。
- ii. コントローラの十字キーでステージを移動させる。
- (注)ステージ移動の際、ステージから作業者に向かう方向が<u>Y軸正方向</u>、 右方向が<u>X軸正方向</u>となっていることに注意!

手動で移動した地点を原点にし、自動露光を行いたい場合

- i.上記で述べた要領で、原点にしたい任意の場所にステージを 移動させる。
- ii. コントローラの"Set Zero"ボタンを押すと、ステージ座標表示部の座標が全て"0"になり、その地点が原点となったことが確認できる。

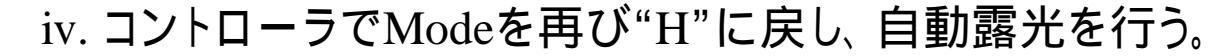

-4-

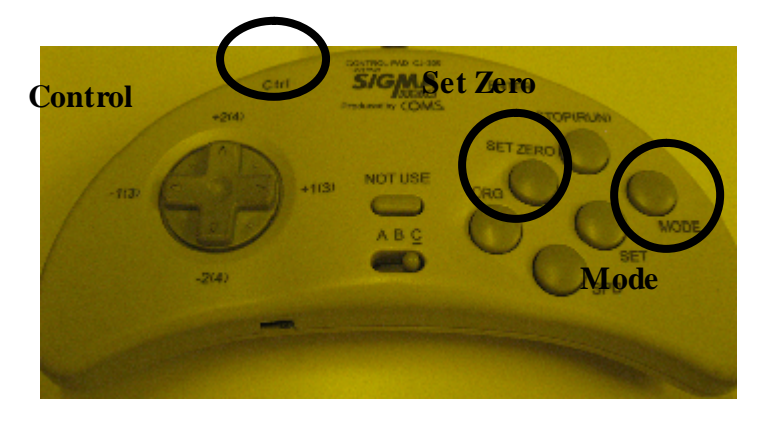

図5.マニュアル・ステージコントローラ

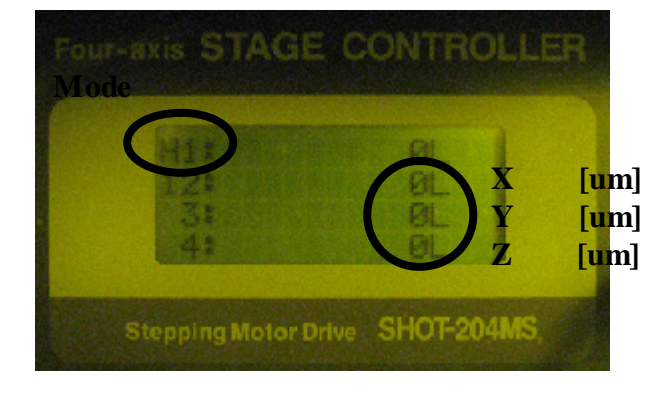

図6.ステージ座標表示部

2010.03.16\_ver.2.0

#### §4. Manual Exposure

プログラム上で、秒数を制御して露光する場合

- i. プログラム制御画面の領域 (p3の図4、本項図7)で、 "Exp Time [s]"に露光時間を入力後、"Load Only"を "With Exp"に切り換える。
- ii. アライメントと焦点合わせを行い、"Manual Exp"ボタンで露光 を開始すると、自動で指定時間後に露光が終了する。

DMD制御パネル部で、手動で秒数を決めて露光する場合

i. アライメントと焦点合わせを行う。

- ii. DMD制御パネル部の"マニュアル露光"ボタン(図8)を押す。
- iii. 露光時間をストップウォッチ等で自らカウントする。
- iv. 露光終了時間が来たら、再度"マニュアル露光"ボタンを 押して、露光を終了させる。
- (注)どちらの操作も露光前には必ずアライメント照明を消して下さい。

| Manuel Exp. Control<br>ExpTine(x)<br>Manuel Exp | Load Only | Penady |
|-------------------------------------------------|-----------|--------|
|                                                 | With Exp  |        |

図7.マニュアル露光制御部(領域)

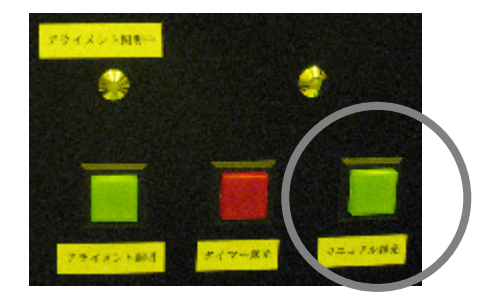

図8.マニュアル露光ボタン